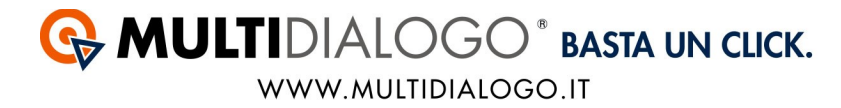

## IMPORTARE LE FATTURE IN DANEA DOMUSTUDIO CON IL MULTIFATTURE

Da Danea Domustudio, con il Multifatture di Multidialogo, è possibile contabilizzare i costi di tutti i fornitori ed importare nel movimento il PDF delle fatture.

Affinché avvenga l'importazione in modo corretto, i passaggi da effettuare sono tre:

1. Aprire il Multifatture e attivare il fornitore

2. Registrare il Codice Importazione (POD) e relativa voce di spesa

3. Importare la fattura.

#### **1. APRIRE IL MULTIFATTURE E ATTIVARE IL FORNITORE**

Accedere a Multidialogo, dalla Homepage scegliere la voce MULTIFATTURE.

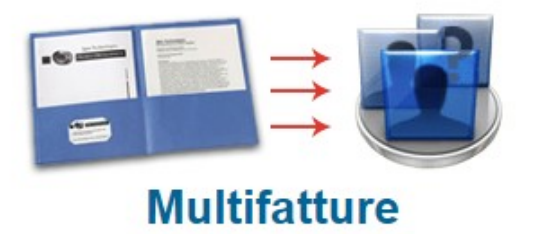

Oppure, potrete collegarvi a Multifatture, utilizzando le vostre credenziali di Multidialogo tramite il seguente link: https://go.multifatture.it

Indicare il gestionale utilizzato.

Questa operazione è richiesta solo al primo accesso e vi permetterà di poter usufruire di una "guida alla configurazione" per una corretta importazione.

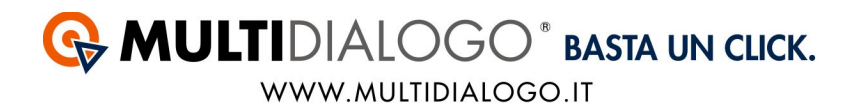

#### Dal menù FORNITORI,

potrete ricercare e abilitare i fornitori di vostre interesse.

| FORNITORI        |
|------------------|
| Elenco abilitati |
| Abilita          |
| Invita           |

Potrete utilizzare il filtro di ricerca per trovare i vostri fornitori.

| Fornitori abilitabili |   |
|-----------------------|---|
| I< <                  | Q |

Avrete a disposizione diverse voci, confermare la ricerca con APPLICA Per chiudere la finestra di ricerca cliccare su ANNULLA

|                | Eurocert S.r.I.               |       |           |
|----------------|-------------------------------|-------|-----------|
|                | Comune                        | CAP   | Provincia |
| Sede           | Parma                         | 43126 | PR        |
| Categorie      | Seleziona uno o niù categorie |       |           |
|                |                               |       | •         |
| Partita IVA    |                               |       |           |
|                |                               |       |           |
|                |                               |       |           |
| Codice fiscale |                               |       |           |
| Codice fiscale |                               |       |           |

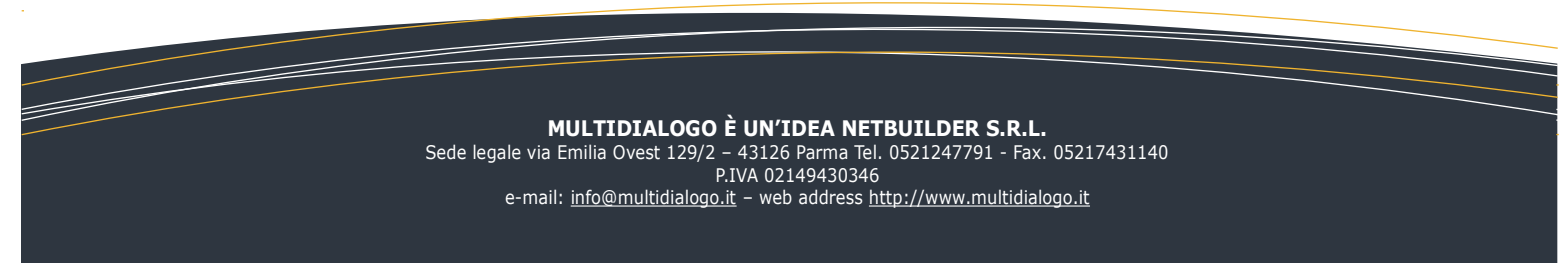

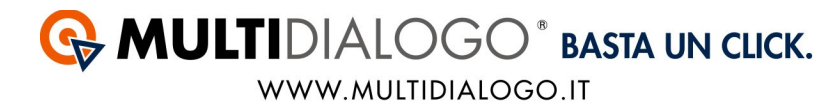

Se il filtro verrà salvato, troverete il simbolo di ricerca colorato.

## Fornitori abilitabili

| K | < |  |  | Q |
|---|---|--|--|---|

Per annullare la ricerca, aprire il filtro e cliccare sul simbolo RESETTA

| Fornitore                     | Eurocert S.r.l.               |       |           |
|-------------------------------|-------------------------------|-------|-----------|
|                               | Comune                        | CAP   | Provincia |
| Sede                          | Parma                         | 43126 | PR        |
| Categorie                     | Seleziona uno o più categorie |       |           |
|                               |                               |       |           |
| Partita IVA                   |                               |       |           |
| Partita IVA<br>Sodice fiscale |                               |       |           |
| °artita IVA<br>Sodice fiscale |                               |       |           |

Una volta trovato il fornitore, potrete abilitarlo cliccando su ABILITA

Per i grandi fornitori vi verrà richiesto di inserire il vostro codice amministratore, per tutti gli altri sarà sufficiente confermare l'abilitazione.

Tutte le fatture saranno disponibili da subito, ad eccezione del fornitore Eurocert per il quale saranno disponibili dal giorno successivo.

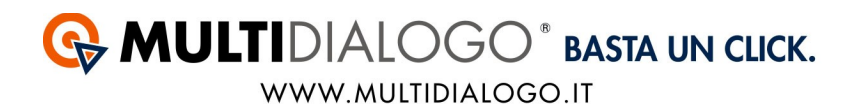

#### Nel menu' FORNITORI, cliccando su ELENCO ABILITATI, troverete tutti i vostri fornitori.

| FORNITORI        |
|------------------|
| Elenco abilitati |
| Abilita          |
| Invita           |

Infine, per invitare i vostri fornitori, troverete un apposito canale: nel menù FORNITORI, cliccare sulla voce INVITA.

| FORNITORI        |  |
|------------------|--|
| Elenco abilitati |  |
| Abilita          |  |
| Invita           |  |

Qui potrete inviare un invito ad un singolo fornitore oppure massivo.

Per visualizzare le fatture dei vostri fornitori, dal menù FATTURE, cliccare sulla voce ELENCO.

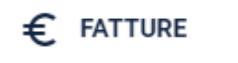

Elenco

Carica fatture

In elaborazione

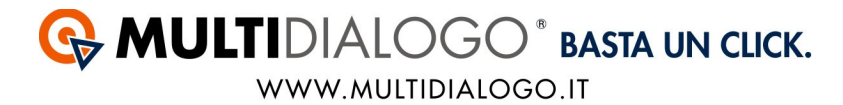

Anche qui, lo stesso filtro di ricerca vi permetterà di filtrare nell'elenco e visualizzare le fatture di vostro interesse.

### Accedere a DANEA DOMUSTUDIO.

#### **2. REGISTRARE IL CODICE IMPORTAZIONE (POD) E RELATIVA VOCE DI SPESA**

Il codice importazione (POD) è un codice univoco che viene assegnato al condominio. Ogni codice importazione assegnato al condominio sarà diverso per ogni fornitore.

#### **Dove trovare il Codice Importazione:**

In Multifatture, nell'elenco delle fatture disponibili troverete una colonna chiamata Codice Importazione.

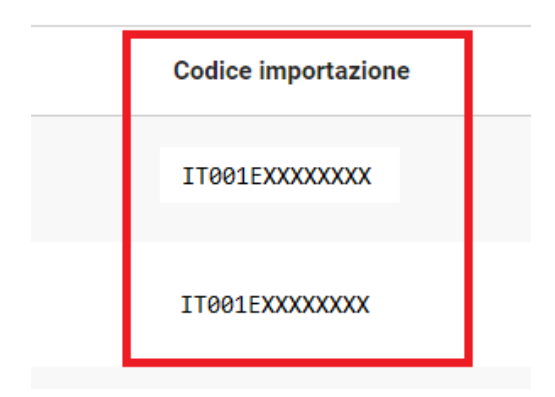

# In DANEA Domustudio, dal menù CONTI,

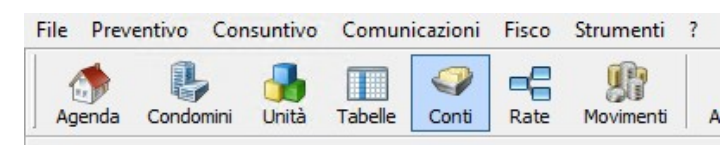

scegliere il conto corrispondente alla tipologia di spesa ed identificare nelle Impostazioni il Fornitore.

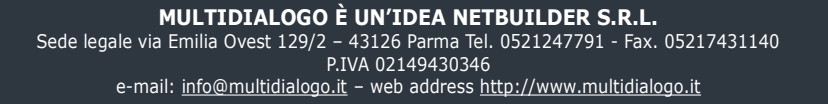

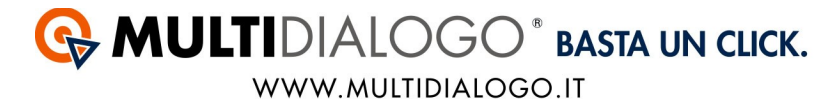

Se lo stesso fornitore viene identificato in una sola voce di spesa non sarà obbligatorio inserire anche il codice Importazione (POD).

| Impostazioni Movir | nenti               |   |    |
|--------------------|---------------------|---|----|
| Conto/sottoconto   | Spazi esterni       | ¥ | II |
| Fornitore predef.  | E.ON Energia S.p.A. | ~ |    |
| Risorsa predef.    | Banca c/c           | ¥ |    |

Se invece nello stesso condominio il fornitore viene identificato in più voci di spesa sarà obbligatorio inserire anche il codice Importazione nelle IMPOSTAZIONI, in basso, inserire il TIPO UTENZA ed il Codice Importazione.

| Tipo utenza        | Altro     | ✓ Codi | ce |
|--------------------|-----------|--------|----|
| Detrazione fiscale | -Nessuna- | ~      |    |

Se il fornitore non è presente all'interno di DANEA, con la prima importazione l'anagrafica del Fornitore verrà caricata in automatico.

Se si vorrà registrare una fattura per il quale non è stato impostato il fornitore si presenterà una schermata per poter fare la registrazione manualmente (vedi p.8).

Annullando l'operazione il movimento non verrà registrato ma l'anagrafica del fornitore SI.

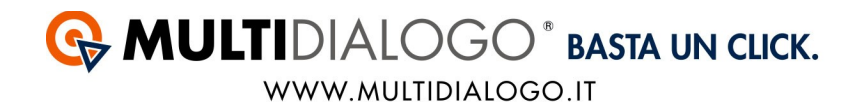

#### **3. IMPORTARE LE FATTURE**

Ora vediamo come fare l'importazione in DANEA Domustudio. Dal menu STRUMENTI, scegliere la voce IMPORTA FATTURE.

| Stru | imenti  | ?                         |              |            |  |  |  |
|------|---------|---------------------------|--------------|------------|--|--|--|
| Ø    | Tutti g | li allegati               |              |            |  |  |  |
| 8    | Scader  | Scadenze fornitori Ctrl+F |              |            |  |  |  |
| Ð    | Gestio  | ne sinistri               |              | Ctrl+S     |  |  |  |
| ÷    | Gestio  | ne pratiche le            | egali        | Ctrl+L     |  |  |  |
| Ð    | Ricono  | Riconciliazione banca     |              |            |  |  |  |
| 😤    | Versan  | nenti da depo             | ositare      |            |  |  |  |
| ۲    | Situazi | Situazione risorse        |              |            |  |  |  |
|      | Regist  | ra utenze                 |              | Ctrl+U     |  |  |  |
| 3    | Import  | ta fatture                |              |            |  |  |  |
| 89   | Riaggi  | orna saldi da             | ll'esercizio | precedente |  |  |  |
|      | Riparti | tore virtuale             |              |            |  |  |  |

Scegliere che si vuole fare l'importazione con il MULTIFATTURE

|   | Importa fatture                                                              | L-     |           |
|---|------------------------------------------------------------------------------|--------|-----------|
| + | Scegli il metodo di importazione:<br>O Da Genius (Pdf)<br>Apri file          |        |           |
|   | Da file Easyfatt (DefXmi), Enel (Xmi), Eon/Documenti Postali (Zip) Apri file |        |           |
|   |                                                                              |        |           |
|   | 0                                                                            | Avanti | 😣 Annulla |

Proseguire cliccando su AVANTI

A questo punto si aprirà una schermata con tutte le fatture disponibili.

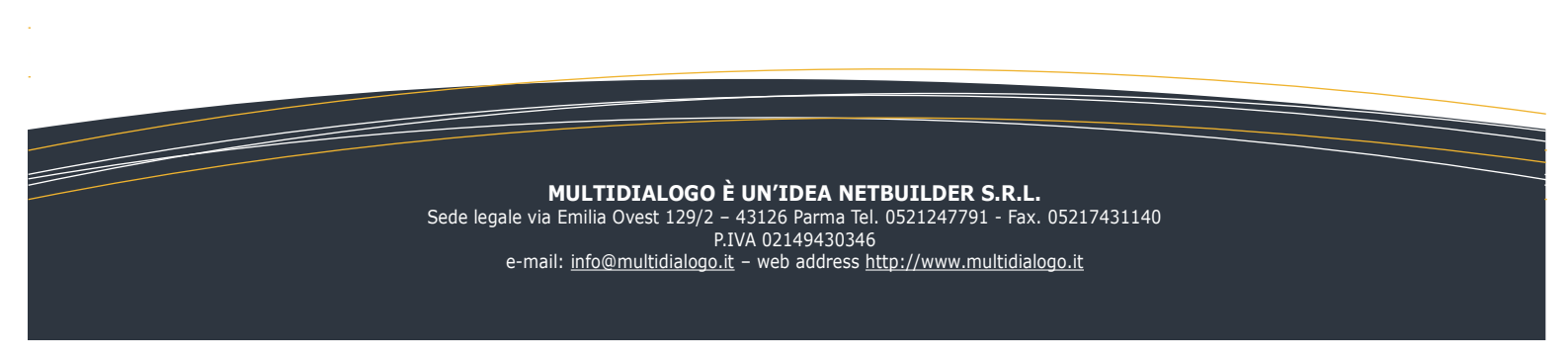

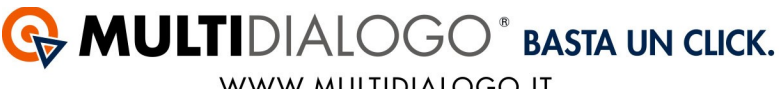

WWW.MULTIDIALOGO.IT

| Elenco fatture da importar | e                     |               |                    |           |               |           |
|----------------------------|-----------------------|---------------|--------------------|-----------|---------------|-----------|
| Data fattura               | Fornitore             | Cor           | ndominio           |           | Importazion   | ne        |
| Ultimi 60 giorni 🛛 🗸       | - Tutti i fornitori - | ✓ -T          | utti i condomini - |           | ✓ Fatture da  | importare |
| Selez, Condominio/Eserci:  | Fornitore             | Documento     | Importo            | Tipo mov. | Descrizione   | Stato     |
| CONDOMINIO S               | E.ON Energia S.p      | Fatt. 256950  | €0,00              | Gestione  | Servizio ELE  | Importa   |
| CONDOMINIO S               | E.ON Energia S.p      | Fatt. 256950  | €0,00              | Gestione  | Servizio ELE  | Importa   |
| 91007190472 (              | E.ON Energia S.p      | Fatt. 256906  | €0,00              | Gestione  | Servizio ELE  | Condomini |
| 91007190472 (              | E.ON Energia S.p      | Fatt. 256906  | €0,00              | Gestione  | Servizio ELE  | Condomini |
| Condominio Mo              | E.ON Energia S.p      | Fatt. 255644  | € 221,00           | Gestione  | Servizio ELE  | Importa   |
| 91010290475 (              | E.ON Energia S.p      | Fatt. 255470  | € 200,28           | Gestione  | Servizio ELE  | Condomini |
| CONDOMINIO L               | E.ON Energia S.p      | Fatt. 255517  | € 150,72           | Gestione  | Servizio ELE  | Importa   |
| 91006260474 (              | E.ON Energia S.p      | Fatt. 255437  | € 107,37           | Gestione  | Servizio ELE  | Condomini |
| 91008110479 (              | E.ON Energia S.p      | Fatt. 255298  | € 29,14            | Gestione  | Servizio ELE  | Condomini |
| 91006170475 (              | E.ON Energia S.p      | Fatt. 254467  | € 177,80           | Gestione  | Servizio ELE  | Condomini |
| 91007780470 (              | E.ON Energia S.p      | Fatt. 249646  | € 99,52            | Gestione  | Servizio ELE  | Condomini |
| 91022790470 (              | E.ON Energia S.p      | Fatt. 253499  | € 236,25           | Gestione  | Servizio ELE  | Condomini |
| 91005020093 (              | Step by Step di A     | Fatt. 2 del 2 | € 122,00           | Gestione  | Servizio fatt | Condomini |
|                            |                       |               |                    |           |               |           |

Avrete a disposizione dei filtri che vi permetteranno di ricercare più facilmente le fatture interessate.

Se il piano dei conti è stato configurato correttamente troverete le fatture selezionate automaticamente con la spunta verde, pronte per l'importazione.

Confermare l'importazione con CONFERMA.

Quindi se le voci di spesa sono state correttamente impostate il risultato sarà:

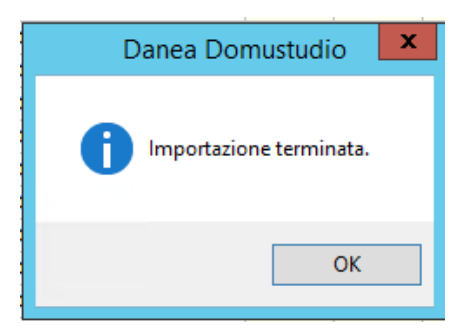

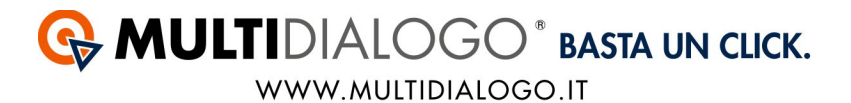

Se invece le voci di spesa <u>non</u> sono correttamente configurate oppure il sistema riconosce che quel condominio ha uno stesso fornitore applicato su più voci di spesa apparirà, la seguente schermata:

| Danea Domustudio                                                                                                    | x      |
|----------------------------------------------------------------------------------------------------|--------|
| Condominio "Condominio GAVIRATE RIVIERA/2016", per il documento "Fatt. 28426<br>(codice matricola: "") sono state riscontrate le seguenti anomalie:                | 86"    |
| Non è stato trovato alcun conto o schema con il fornitore "E.ON Energia S.p.A."                                                                                    | ^      |
| Premere "OK" per procedere a compilare il movimento manualmente.       Oppure premere "Annulla" per interrompere la procedura di importazione       OK     Annulla | ×<br>> |

Procedere quindi con la registrazione manuale cliccando su OK.

In automatico si aprirà l'anteprima della fattura ed a fianco la finestra per la completare la registrazione.

|              | Visualizzatore PDF                                                                                                    | _ 0      | x   | ]- | -                                                                                                    |                                                                                             |                                                                                                    |                                                                       |                               |                                                                                |
|--------------|----------------------------------------------------------------------------------------------------|----------|-----|----|----------------------------------------------------------------------------------------------------|---------------------------------------------------------------------------------------------|----------------------------------------------------------------------------------------------------|-----------------------------------------------------------------------|-------------------------------|--------------------------------------------------------------------------------|
| <b>B</b> •   | PDF Viewer                                                                                                    |          |     | P  | 💡                                                                                                    |                                                                                             |                                                                                                    |                                                                       |                               |                                                                                |
| Find<br>Find | Image: Second second second                   |          |     | -  |                                                                                                    | eeel                                                                                        | _ 🗆 X                                                                                                    |                                                                       | up 0.00                       | Courts                                                                         |
| Page         |                                                                                                    | Pagina 1 | ٦ĉ  | E  | *                                                                                                    |                                                                                             |                                                                                                    | ✓ Saldo at                                                            | tuale 0,00                    | Spesa                                                                          |
| Thumbnails   | CONTRACTOR DECOMPOSITION OF CONTRACTOR DECOMPOSITION OF CONTRACTOR DECOMPOSITICA DECOMPOSITICA        |          |     |    | C Movim<br>F<br>P<br>Data<br>Conto/sottoc.<br>F<br>Fornitore<br>F<br>Descrizione<br>R<br>Rif. pagamento | competenza<br>12/12/2016<br>-Nessun conto-<br>E. ON Energia S<br>165,10<br>Servizio ELE fat | p.A.<br>Riso<br>P.A.<br>Riso<br>Riso<br>Ri | GAVIRATE RIV<br>fattura/doc.<br>12/12/2016<br>v<br>sa Banca c/c<br>t. | scadenz<br>scadenz<br>05/01/2 | a<br>10017 II<br>V<br>V<br>V<br>V<br>V<br>V<br>V<br>V<br>V<br>V<br>V<br>V<br>V |
|              | boltza del 272/2016 Inditiza formatra di energia elettrica: VIA Con la presente Le vengono fatturati i consumi da Settembre 2016 a Novembre 2016. Numero Dolletta:                                                                                                    | 017      |     |    | F<br>F<br>F                                                                                             | Arre opzioni                                                                                | to                                                                                                    | 0 5 (                                                                 | Addund ri                     | 3 Annula                                                                       |
|              | L'importo Le sarà addebitato salvo buon fine presso: BANCA POPOLARE                                                                                                    |          |     | Ē  | Fatt. 2 € 26,18                                                                                         | Gestione Se                                                                                 | rvizi Condo 🗸                                                                                                    |                                                                       |                               | ⊊ Ŗ Ø                                                                          |
|              | DATI DELLA FORMULAS<br>Hindia talia (carto) della della |          |     |    | 0,00 Preven<br>0,00 Tipo ut                                                                             | Co<br>tivo gest. succ.<br>enza                                                              | onferma 😵 Annulla<br>100% della movimentaz.<br>EON                                                                                                    | ermanenza<br>ordinaria<br>V Codice                                    | IT001E15529                   | / Modifie<br>984                                                               |
| 4            |                                                                                                    |          | - F |    | 0,00 Detraz                                                                                             | one fiscale                                                                                 | -Nessuna-                                                                                                    | ~                                                                     |                               |                                                                                |

Confermare infine la registrazione con CONFERMA.

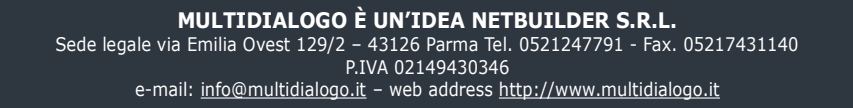

#### Apparirà la conferma della registrazione

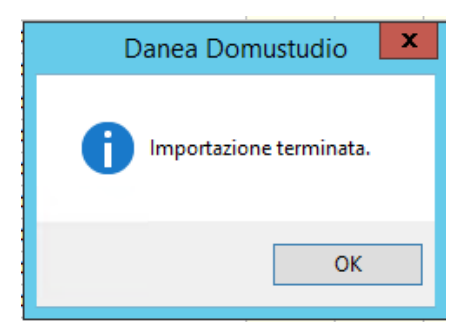

Al termine della registrazione si potranno trovare le registrazioni nel menù MOVIMENTI

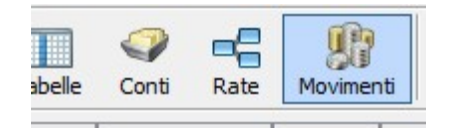

E la registrazione sarà come la seguente:

| Movime  | nti di gestion | e Movimen  | ti personali | Versamenti rate   Giroconti   Operazioni su fon | ıdi     |                     |       |         |
|---------|----------------|------------|--------------|-------------------------------------------------|---------|---------------------|-------|---------|
| Protoc. | Dt. compet.    | Dt. pagam. | Dt. fattur.† | Descrizione                                     | Importo | Fornitore           | Conto | Docum   |
| G1      | 21/10/16       |            | 21/10/16     | Servizio GAS fattura 32311840                   | -281,42 | E.ON Energia S.p.A. | Luce  | Fatt. 3 |
|         |                |            |              | Totale (1 movimento)                            | -281.42 |                     |       |         |

Inoltre all'interno degli allegati del condominio sarà stata salvata la fattura, per verificare, selezionare il condominio, poi dal menù STRUMENTI, scegliere la voce TUTTI GLI ALLEGATI

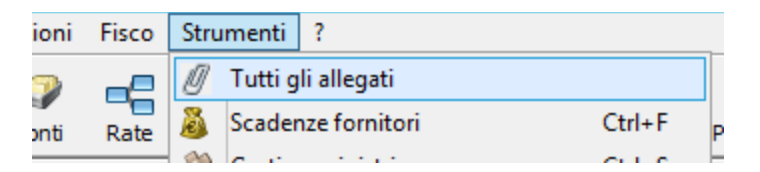

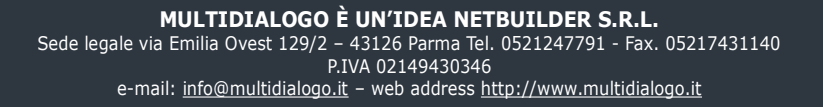

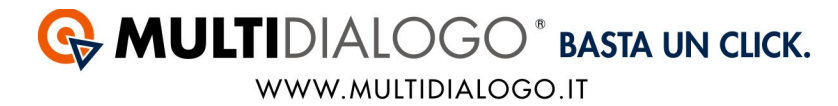

Il PDF della fattura sarà stata salvata all'interno della voce MOVIMENTI, divisa per data di importazione.

|                                              |       |   | Allegati                                                        |                     | - 🗆 X      |  |  |  |
|----------------------------------------------|-------|---|-----------------------------------------------------------------|---------------------|------------|--|--|--|
| 🔯 - Qualsiasi origine                        | × 😼   |   |                                                                 | Cerca               | • م        |  |  |  |
| Prot. Creazione De: Pubbl ∧<br>Condomini (4) |       |   | Dati generali Collegamenti Fascicolo nr. Creato il Originato in | MioCondominio       |            |  |  |  |
| Movimenti (15)                               |       |   | 2 11/01/2017 Movimento                                          | ✓ Pubblica          |            |  |  |  |
| 8 26/09/2014                                 | P No  |   | Descrizione                                                     |                     |            |  |  |  |
| 9 26/09/2014                                 | P No  |   | Fattura num. Fatt. 32311840                                     |                     |            |  |  |  |
| 10 26/09/2014                                | P No  |   |                                                                 |                     |            |  |  |  |
| 11 26/09/2014                                | P No  |   |                                                                 |                     |            |  |  |  |
| 12 26/09/2014                                | P No  |   |                                                                 |                     |            |  |  |  |
| 13 26/09/2014                                | P No  |   | Documenti allegati                                              |                     | <u>₽</u> _ |  |  |  |
| 3 05/02/2015                                 | No    | ≡ |                                                                 |                     |            |  |  |  |
| 4 05/02/2015                                 | No    |   | PDF                                                             |                     |            |  |  |  |
| 5 05/02/2015                                 | No    |   | 32311840.pdf                                                    |                     |            |  |  |  |
| 7 05/02/2015                                 | C No  |   |                                                                 |                     |            |  |  |  |
| 8 05/02/2015                                 | C No  |   |                                                                 |                     |            |  |  |  |
| 10 05/02/2015                                | C No  |   |                                                                 |                     |            |  |  |  |
| 11 05/02/2015                                | C No  |   |                                                                 |                     |            |  |  |  |
| 2 28/10/2016                                 | F Sì  |   |                                                                 |                     |            |  |  |  |
| 2 11/01/2017                                 | F. Sì |   |                                                                 |                     |            |  |  |  |
| Comunicazioni (37)<br>🗄                      |       |   |                                                                 |                     |            |  |  |  |
| F                                            | 57    | ~ | ờ Scansiona 💣 Importa 🏾 🕭 Esporta 🛛 🔤 Rinomina 🦉                | J Elimina 🛛 🙀 Invia |            |  |  |  |
| < 111                                        | >     |   |                                                                 |                     |            |  |  |  |
| 🗑 Eļimina 🌛 Esporta tutti 🕜 🗙 Chiudi         |       |   |                                                                 |                     |            |  |  |  |

Se un movimento verrà eliminato, verrà eliminata anche la fattura collegata a quella registrazione.

Non troverete qui le fatture di Netbuilder, in quanto esistendo già un processo che suddivide i costi per singolo condomino, per ora, l'importazione della fattura e la registrazione del movimento continuerà ad essere presente dal menù COMUNICAZIONI – TRACKING POSTALIZZAZIONE.